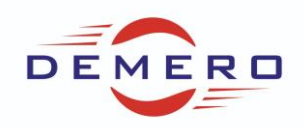

Programowanie serwonapędów SD6 / SC6 / SI6

firmy Stober Antriebstechnik

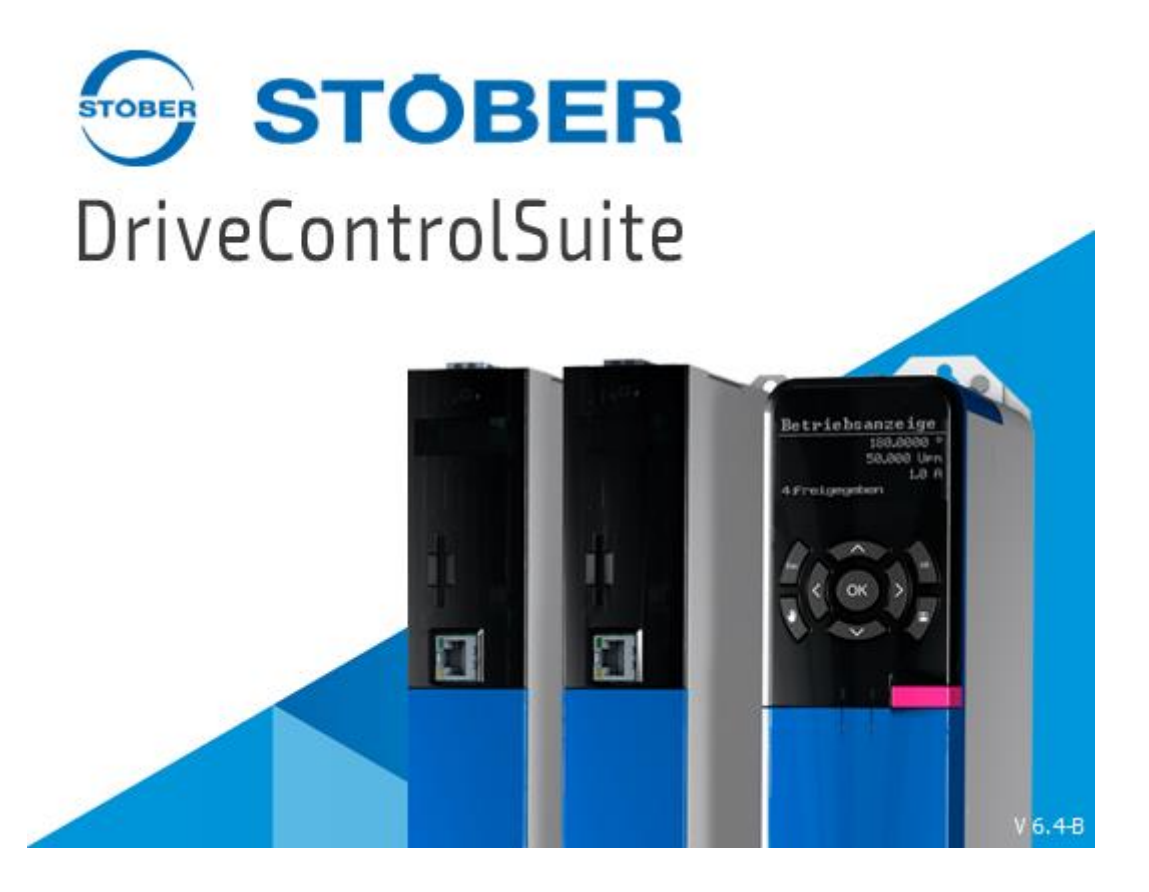

Konfiguracja parametrów w programie DriveControlSuite

dla aplikacji jazdy ręcznej (JOG) z regulacją potencjometrem

w zamkniętej pętli sprzężenia zwrotnego

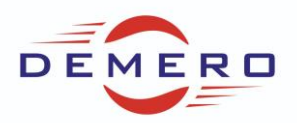

Pierwszym krokiem jest założenie aplikacji. Opisane są tylko te aspekty, które nie poruszono w pozostałych materiałach.

| Jog                                                                                                    |                     |                 |             |   |
|----------------------------------------------------------------------------------------------------|---------------------|-----------------|-------------|---|
| 1.I12 Jog velocity                                                                                                    | 180 °/s             | 1.I188 Jog mode | 0: Inactive | ] |
| 1.I13 Jog acceleration                                                                                                    | 1800 °/s²           |                 |             |   |
| 1.I45 Jog deceleration                                                                                                    | 1800 °/s²           |                 |             |   |
| 1.I18 Jog jerk                                                                                                    | 18000 °/s³          |                 |             |   |
| 1.K306 Maximum positive jog M/F                                                                                                    | 100,0 %             |                 |             |   |
| 1.K307 Maximum negative jog M/F                                                                                                    | 100,0 %             |                 |             |   |
| 1.I26 Jog control mode                                                                                                    | 1: Position control |                 |             |   |
| 1.I14 Jog step                                                                                                    | 90,00 °             |                 |             |   |
| Binary signals application<br>Control panel: jog<br>Control panel<br>Control panel<br>Control panel<br>Control panel<br>Control panel<br>Control panel |                     |                 |             |   |

Należy oczywiście przeskalować układ następnie wprowadzić dopuszczalne prędkości i rampy przyspieszenia/hamowania. Istotnym parametrem jest I12 jest to prędkość JOG, następne parametry to rampy przyspieszenia/hamowania I13/I45.

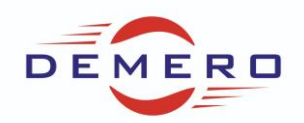

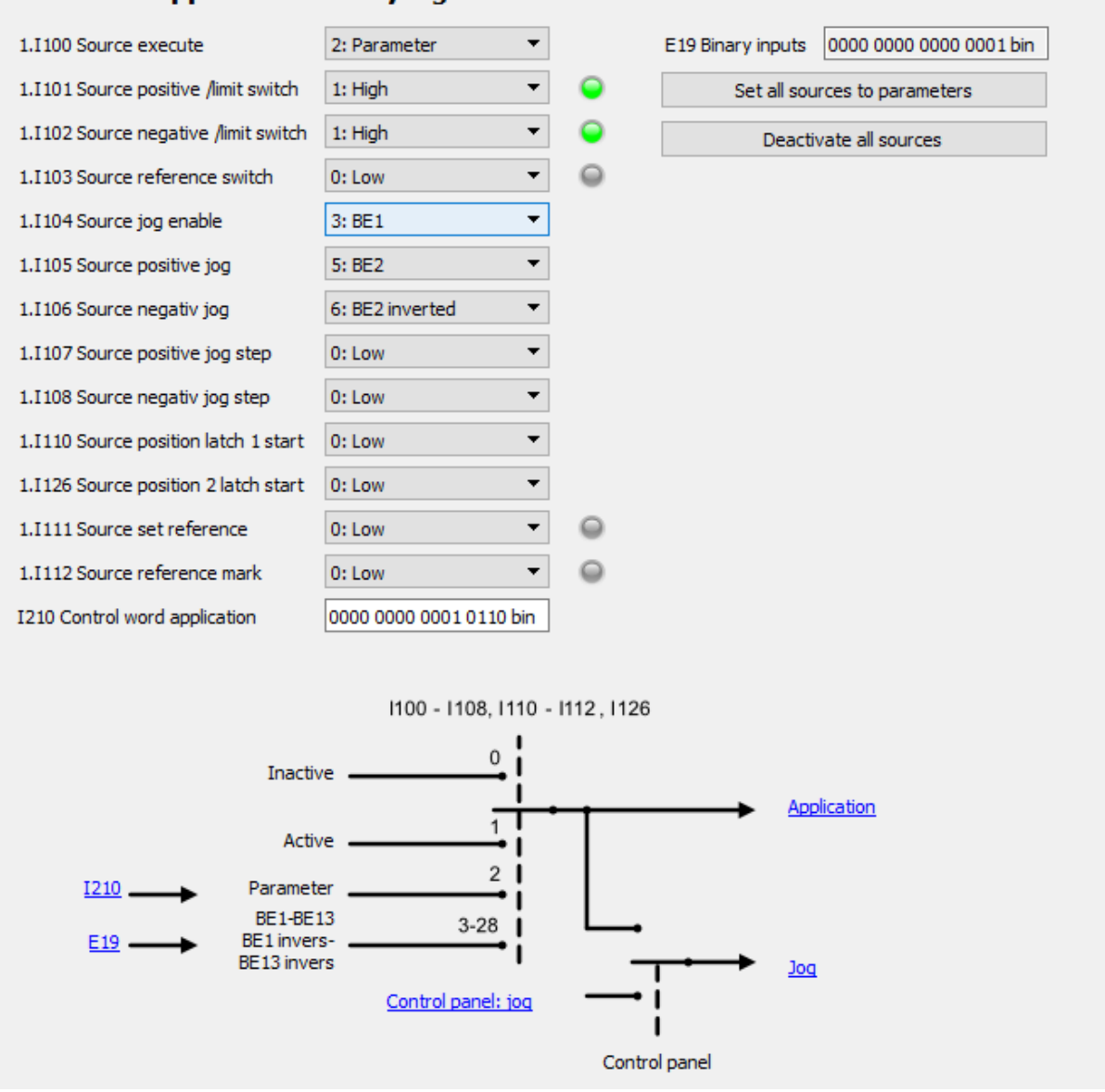

#### Source for application binary signals

W kolejnym kroku należy ustawić sygnały do uruchomienia jazdy ręcznej. W przykładzie wykorzystano wejście cyfrowe BE1. Kierunki Jog ustawiane są sygnałem cyfrowym BE2.

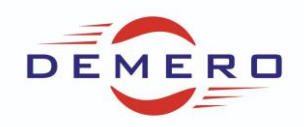

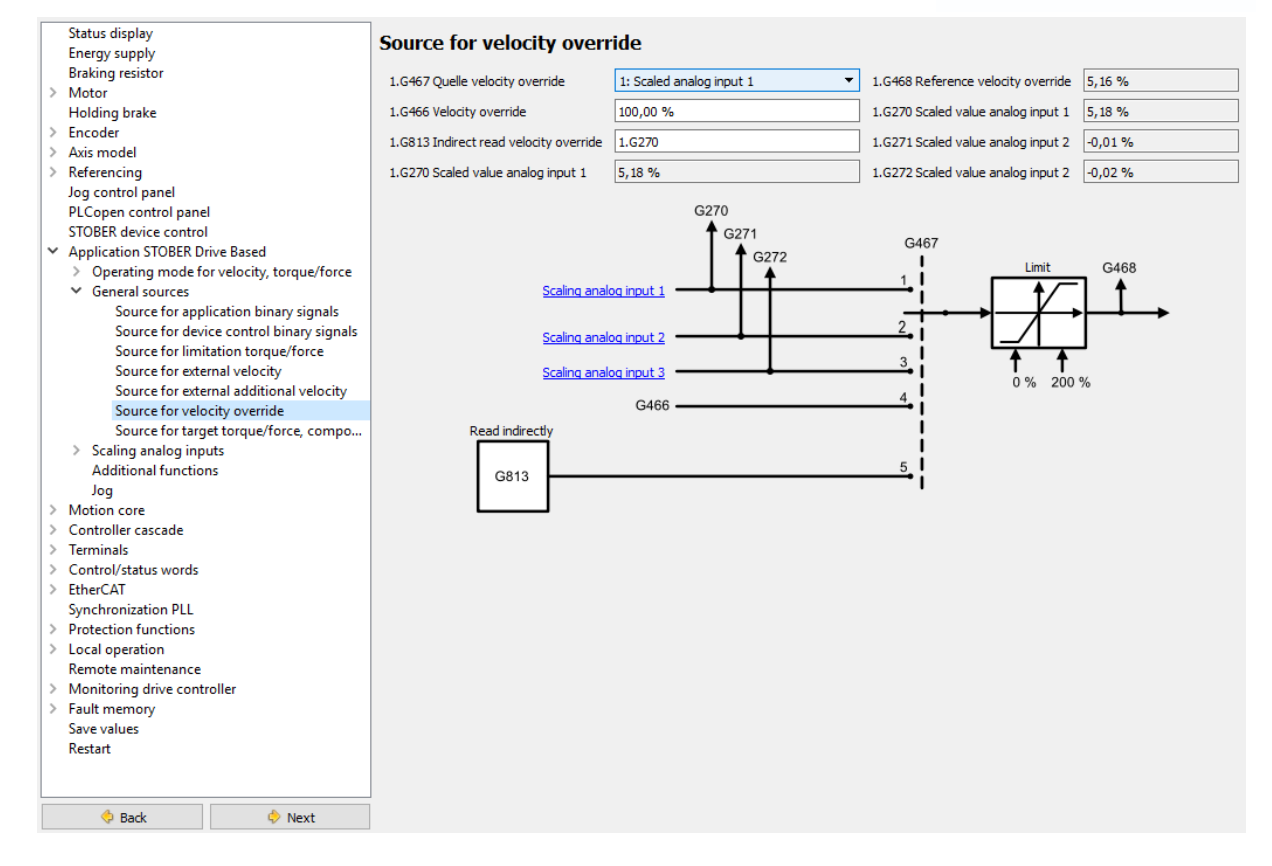

Sygnał regulujący maksymalną prędkość I12 możemy ustawić jako potencjometr w zakładce Source for velocity override. W przykładzie wybrano wejście analogowe 1.

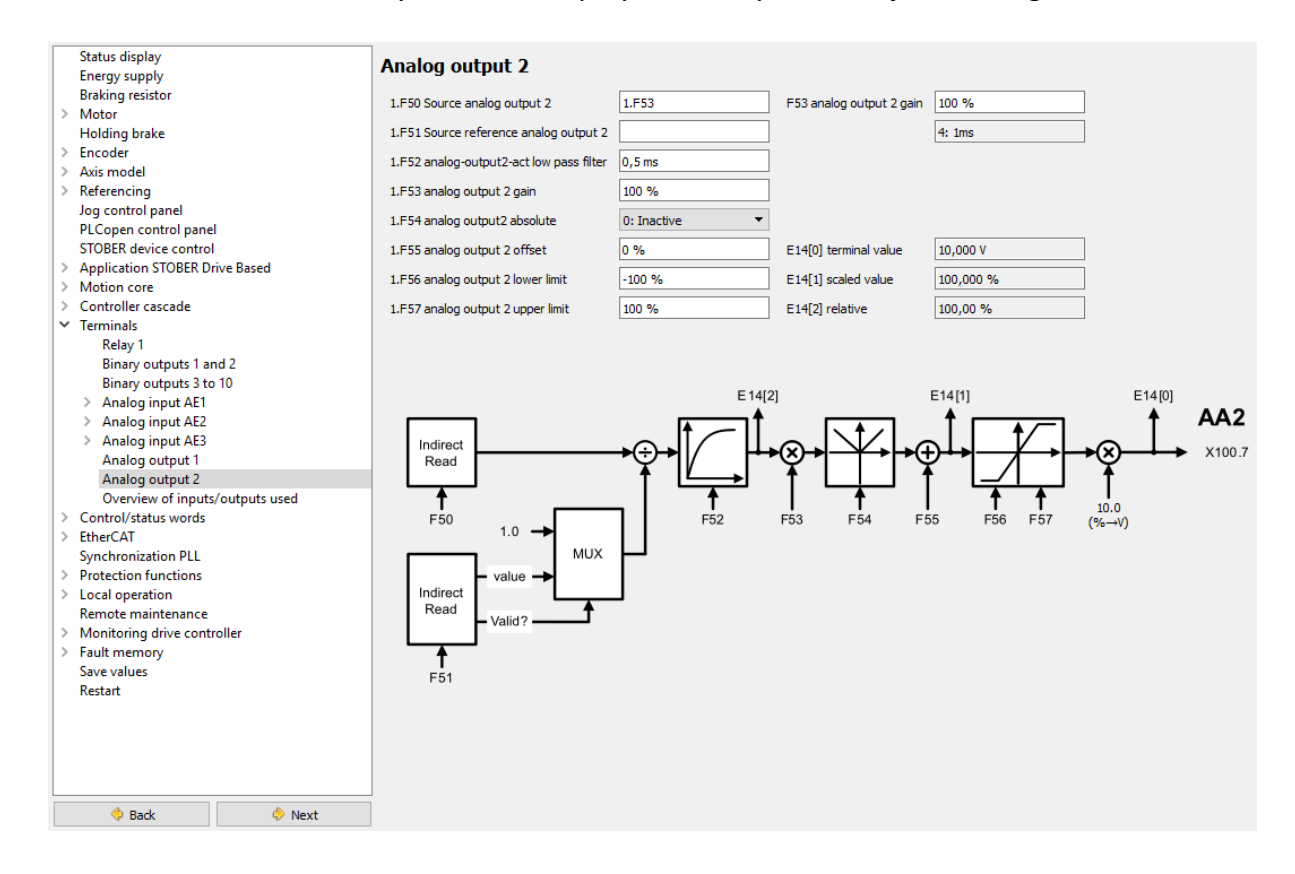

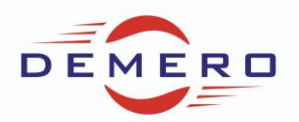

Falownik może wygenerować sygnał 10V na wyjście analogowe. W przykładzie w parametrze F50 ustawiono parametr F53, który jest odpowiedzialny za wzmocnienie wyjścia.

Program działa przez włączenie jazdy ręcznej, wybranie kierunku oraz zadanie wartości ruchu potencjometrem.